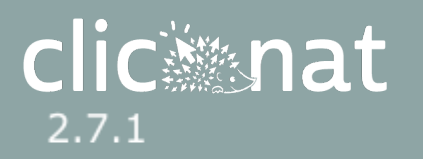

# **Guide Clicnat Mobile**

version 2.7.1 (3320) 31 janv. 2025 11:06:02

L'application Clicnat Mobile permet de saisir des relevés naturalistes sur son téléphone, de la même manière qu'avec l'application web Clicnat / Occtax.

Ces relevés sont stockés sur une base de données installée sur le téléphone. Il n'est donc pas nécessaire d'être connecté à internet pour utiliser l'application, ce qui permet une utilisation sur le terrain. Une fois le téléphone connecté à internet, vous avez la possibilité de synchroniser les relevés du téléphone pour les envoyer sur Clicnat.

Notez toutefois que l'application ne sert qu'à la saisie de relevés : il n'est pas possible d'accéder au contenu de Clicnat depuis son téléphone. Pour cela, le seul outil reste le site web, avec la page Synthèse pour la consultation des données, la page Occtax pour l'édition des relevés saisis précédemment, et la page Validation pour... la validation.

À l'heure actuelle, l'application est uniquement disponible sur Android, elle n'est pas utilisable sur Iphone.

# Installer l'application

L'application n'étant pas référencée sur les plateformes d'applications comme le Play Store, l'installation se fait manuellement à partir d'un fichier à récupérer depuis le serveur de Picardie Nature.

Pour télécharger le fichier d'installation, ouvrez le lien suivant dans votre téléphone. Cliquez dessus si vous lisez ce document depuis votre mobile, ou saisissez l'url dans la barre d'adresse du navigateur web de votre choix : https://clicnat.fr/geonature/api/media/mobile/clicnat/clicnat\_mobile.apk

Une fois le fichier téléchargé, vous pouvez l'ouvrir pour lancer l'installation.

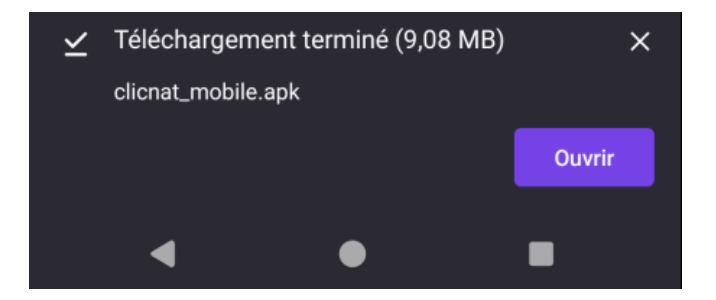

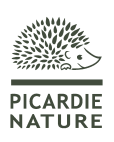

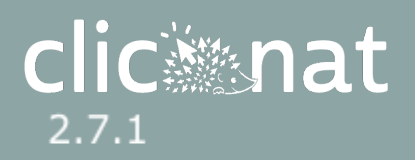

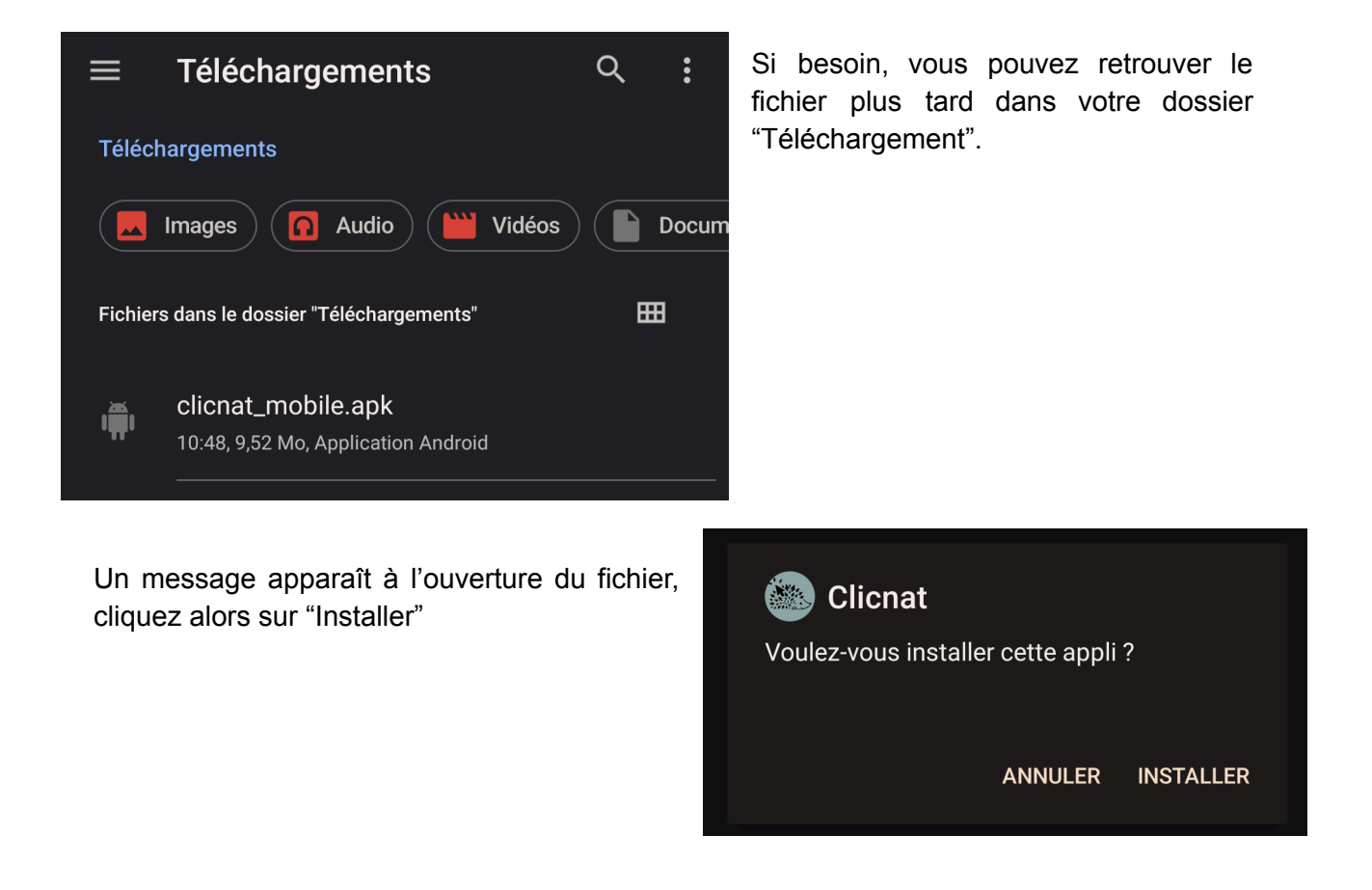

Comme l'application n'est pas référencée par Google, il est possible que des messages d'avertissements s'affichent. Vous pouvez les ignorer et lancer l'installation.

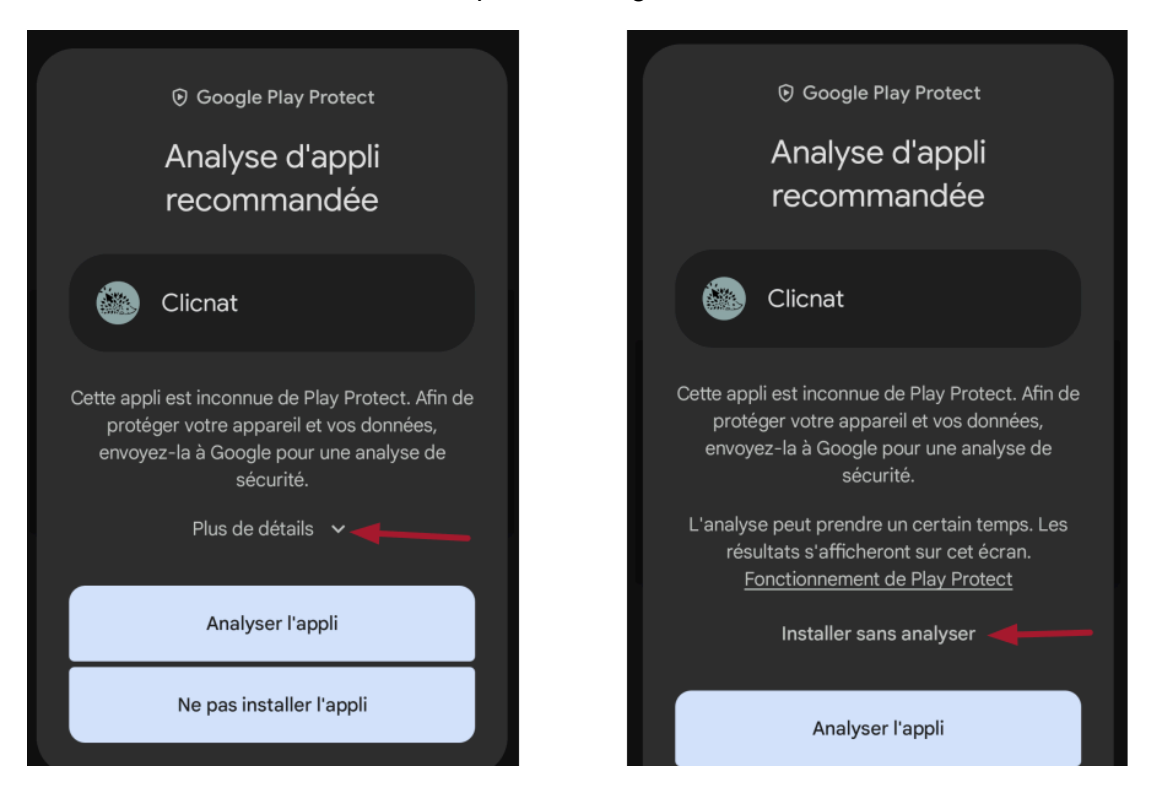

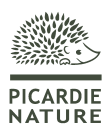

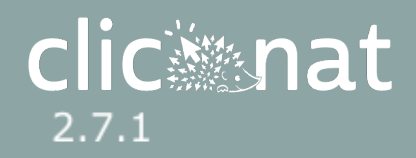

L'application est maintenant installée, et peut être lancée comme n'importe quelle autre application en cliquant sur l'icône Clicnat.

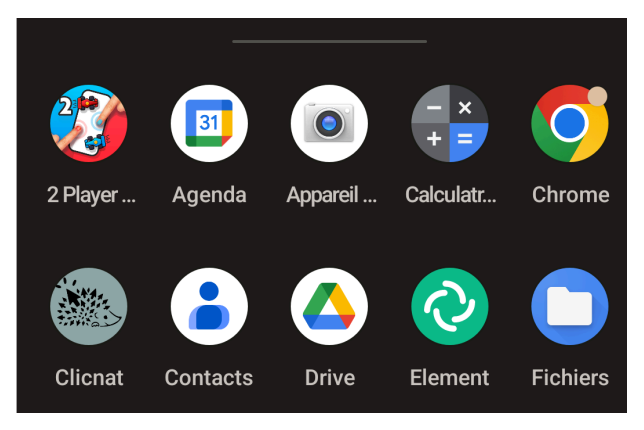

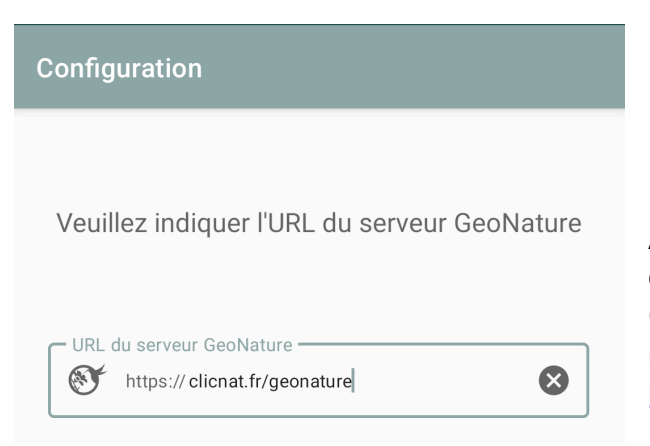

À la première utilisation, l'application vous demandera de saisir l'URL de l'instance GeoNature à laquelle se connecter. Dans notre cas, il s'agit de celle ce Clicnat : https://clicnat.fr/geonature

Une fois l'application reliée à notre base de données, vous pouvez vous connecter à Clicnat avec vos identifiants habituels.

Attention : notez qu'il n'est pas possible de créer un compte Clicnat depuis l'application. Si vous n'avez pas encore de compte Clicnat, vous devez d'abord en créer un le site <u>https://clicnat.fr/</u>.

| Authentification |  |
|------------------|--|
|                  |  |
|                  |  |
| C Identifiant    |  |
| admin            |  |
| Mot de passe     |  |
|                  |  |

L'application va alors se synchroniser avec la base, pour récupérer notamment le référentiel taxonomique, la liste des observateurs ou les valeurs disponibles à la saisie. L'opération sera par la suite répétée à intervalle régulier pour tenir les nomenclatures à jour, et peut également être déclenchée manuellement.

Une fois la première synchronisation terminée, vous pouvez commencer à utiliser l'application.

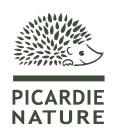

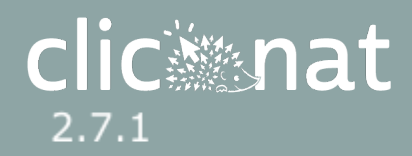

# Mettre à jour l'application

L'application détecte automatiquement les mises à jour disponibles. L'appli affichera alors un message à l'ouverture pour vous proposer d'installer la mise à jour. Nouvelle version disponible

Une nouvelle version est disponible. Voulez vous la mettre à jour maintenant ?

PLUS TARD METTRE À JOUR

Clicnat

Pour votre sécurité, l'installation d'applis inconnues provenant de cette source n'est pas autorisée sur ce téléphone actuellement. Vous pouvez modifier cette option dans les paramètres.

ANNULER PARAMÈTRES

Votre téléphone vous demandera d'autoriser Clicnat Mobile à installer des applications : cette permission est nécessaire pour télécharger la mise à jour.

Une fois acceptée, votre téléphone vous demande de confirmer le lancement. La mise à jour s'effectue alors toute seule.

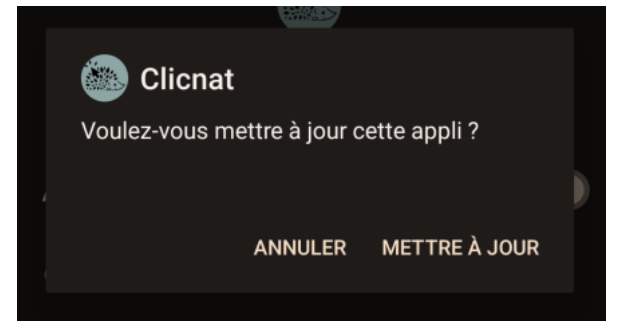

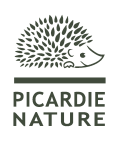

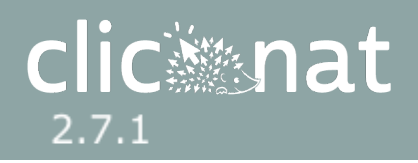

# Paramétrage

 Clicnat<br/>Derniers relevés
 ENVOYER
 II
 I

 Administrateur<br/>Clicnat
 ENVOYER
 II
 I

 Image: Clicnat
 Image: Clicnat
 Image: Clicnat
 Image: Clicnat

 Image: Clicnat
 Image: Clicnat
 Image: Clicnat
 Image: Clicnat

 Image: Clicnat
 Image: Clicnat
 Image: Clicnat
 Image: Clicnat

 Image: Clicnat
 Image: Clicnat
 Image: Clicnat
 Image: Clicnat
 Image: Clicnat

 Image: Clicnat
 Image: Clicnat
 Image: Clicnat
 Image: Clicnat
 Image: Clicnat
 Image: Clicnat

 Image: Clicnat
 Image: Clicnat
 Image: Clicnat
 Image: Clicnat
 Image: Clicnat
 Image: Clicnat

 Image: Clicnat
 Image: Clicnat
 Image: Clicnat
 Image: Clicnat
 Image: Clicnat
 Image: Clicnat
 Image: Clicnat

 Image: Clicnat
 Image: Clicnat
 Image: Clicnat
 Image: Clicnat
 Image: Clicnat
 Image: Clicnat
 Image: Clicnat
 Image: Clicnat
 Image: Clicnat
 Image: Clicnat
 Image: Clicnat
 Image: Clicnat
 Image: Clicnat
 Image: Clicnat
 Image: Clicnat
 Image: Clicnat
 Image: Clicnat
 Image: Clicnat
 Image: Clicnat

L'application peut être configurée pour faciliter son utilisation. Pour cela, ouvrez le menu latéral et cliquez sur "Paramètres".

Vous pouvez notamment indiquer le jeu de données dans lequel vous saisissez habituellement vos relevés comme JDD par défaut, ainsi que votre profil d'utilisateur comme observateur par défaut, afin de ne pas avoir à indiquer ces informations à chaque nouveau relevé. Vous pourrez les modifier ponctuellement lors de la saisie.

#### Jeux de données

Jeu de données par défaut Observations opportunistes

#### **Observateurs**

Observateurs par défaut GRUAU Kevin

Les boutons suivants permettent de paramétrer l'affichage de la carte

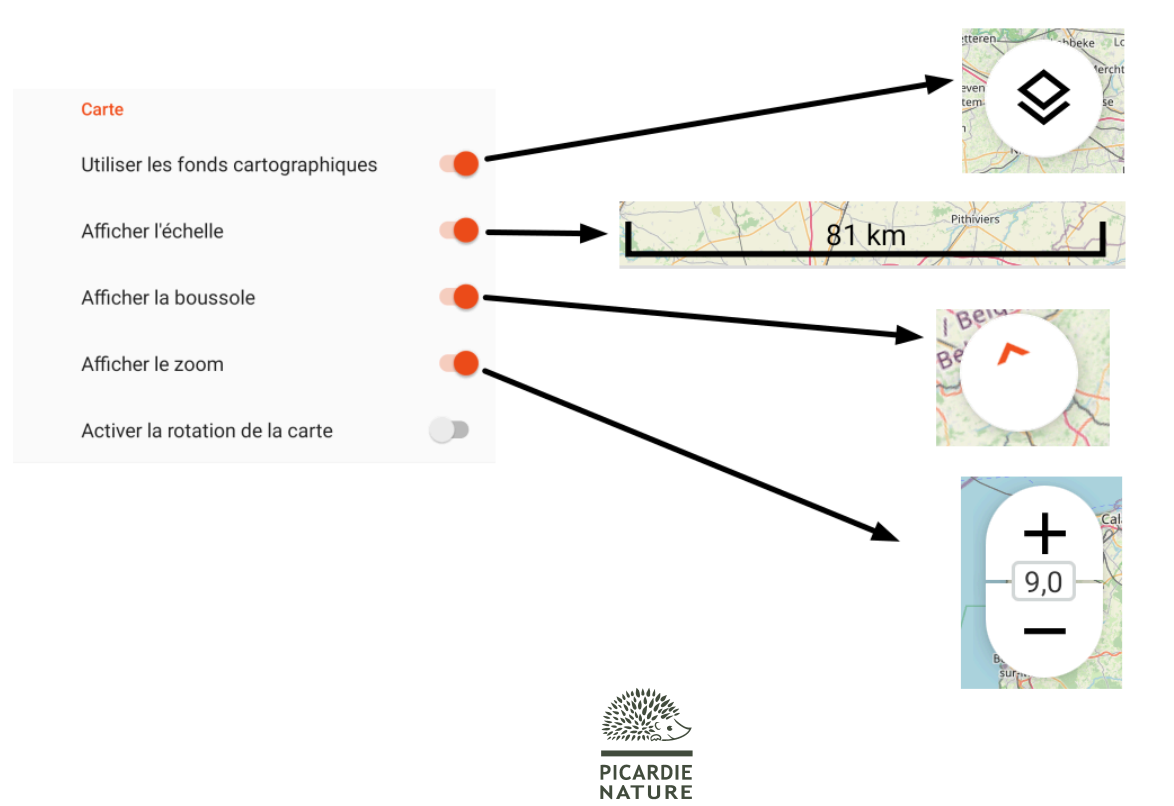

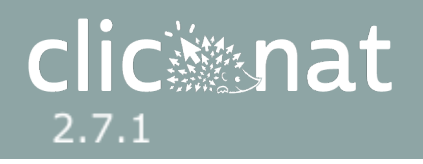

# Saisir un relevé

Pour commencer la saisie d'un relevé, cliquer sur le bouton "+" en bas à droite.

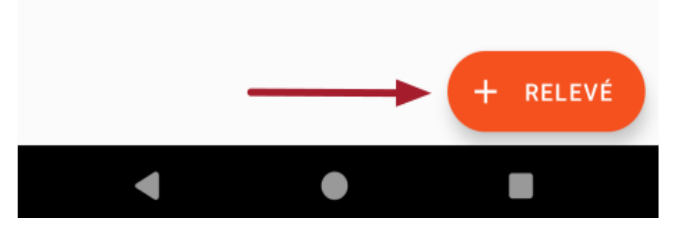

Avant votre premier relevé, l'application vous redirigera vers les paramètres du téléphone et vous demandera l'autorisation d'accéder aux fichiers de l'appareil. Accordez-la lui pour lui permettre d'utiliser les nomenclatures stockées dans la mémoire du téléphone et d'y écrire les relevés avant synchronisation.

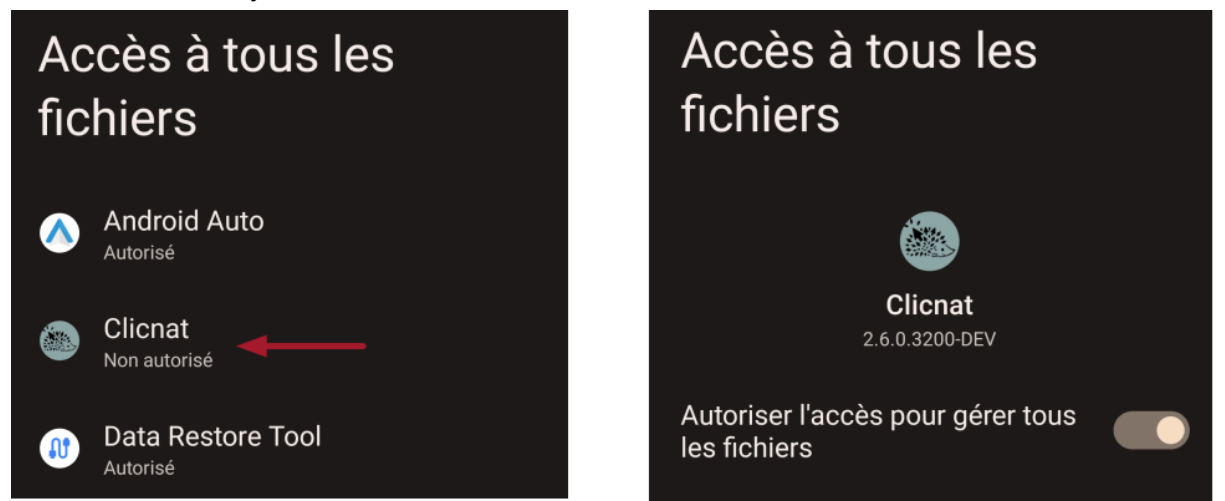

Dans le premier onglet, entrez l'identité du ou des observateurs, le jeu de données, et l'horodatage de l'observation. Par défaut, l'observateur et le JDD indiqués dans les paramètres sont utilisés, ainsi que la date actuelle. Vous pouvez modifier ces valeurs si besoin. Un commentaire à l'échelle du relevé, optionnel, peut aussi être ajouté.

| Observateur & date                                                                                                    |                                                  |
|----------------------------------------------------------------------------------------------------|--------------------------------------------------|
| 1 observateur<br>LABRUYÈRE<br>Paul                                                                                                   | Date du relevé Date du relevé jeu. 05 sept. 2024 |
| MODIFIER                                                                                                    | Commentaire du relevé Ajouter un commentaire     |
| Jeu de données<br>Observations opportunistes<br>Observations aléatoires de la faune, données<br>opportunistes saisies sur clicnat.fr | SUIVANT                                          |
| MODIFIER                                                                                                    |                                                  |

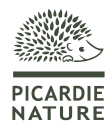

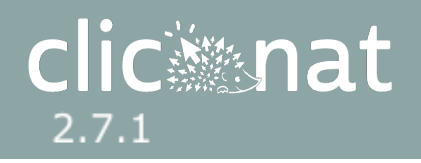

L'étape suivante consiste à placer son relevé sur la carte. Dans l'appli, seuls les relevés au point sont autorisés. Vous devez être au niveau de zoom 15 ou plus pour placer votre relevé sur la carte. Cliquez sur le bouton orange qui apparaît en bas à droite, ou cliquez longuement sur la carte à l'endroit où vous souhaitez placer votre relevé. Vous pouvez déplacer le relevé en maintenant votre doigt appuyé sur le pointeur, ou en appuyant longuement sur la carte au nouvel endroit.

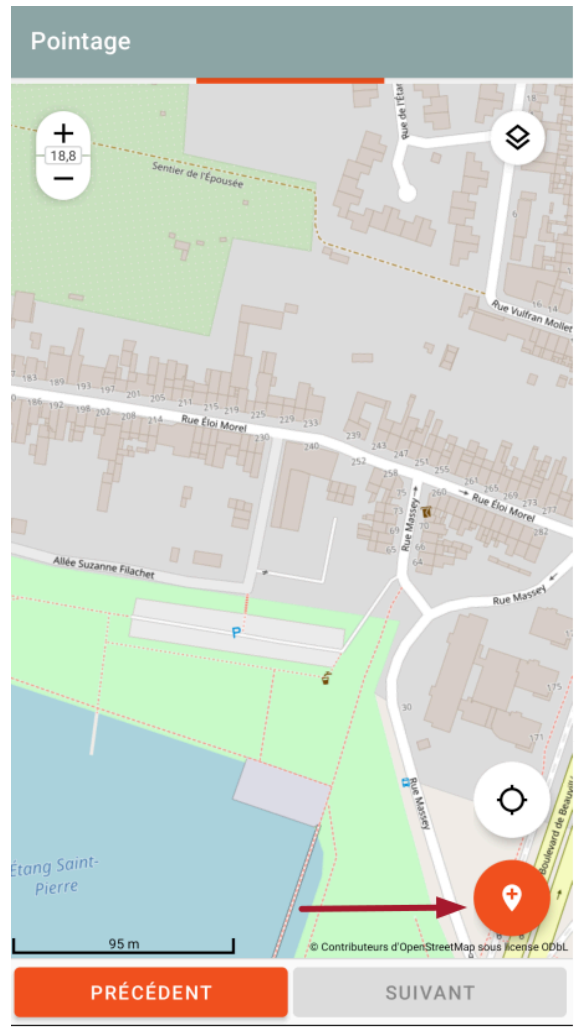

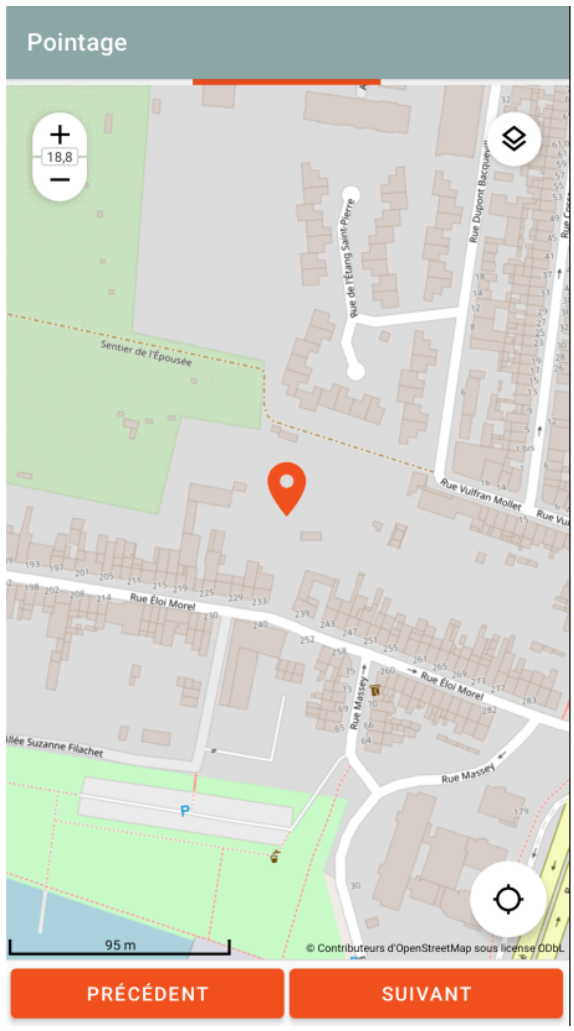

|   | herisson                                                                                       | Ŧ |
|---|------------------------------------------------------------------------------------------------|---|
| E | <b>Erinaceus europaeus</b><br>Hérisson d'Europe<br>a europaeus Linnaeus, 1758 - [ES - 60015]   |   |
| A | <b>Arion intermedius</b><br>Loche hérisson<br>Arion intermedius Normand, 1852 - [ES            |   |
|   | <b>Acanthinula aculeata</b><br>Escargotin hérisson<br>Acanthinula aculeata (O.F. Müller, 1774) |   |
| E | <b>Erinaceidae</b><br>Hérissons<br>Erinaceidae Fischer de Waldheim, 1817                       |   |
|   |                                                                                                |   |

PICARDIE

Choisissez ensuite le taxon que vous avez observé. Vous pouvez faire une recherche dans la barre supérieure, sur la base du nom latin ou du nom vernaculaire.

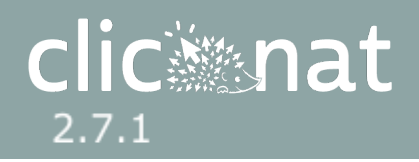

Renseignez les détails sur votre observation, si besoin en cliquant sur "Informations avancées". Les valeurs par défaut sont les mêmes que sur le site web.

| Informations<br>Erinaceus europaeus | Informations<br>Erinaceus europaeus                    |
|-------------------------------------|--------------------------------------------------------|
| Méthodes d'observation              | Méthodes d'observation                                 |
| Etat biologique de l'observation    | Etat biologique de l'observation                       |
| INFORMATIONS AVANCÉES               | Méthode de détermination          Image: Mon renseigné |
|                                     | Statut biologique  Non renseigné                       |
|                                     | Comportement des occurrences observées                 |
|                                     | Niveau de naturalité<br>Sauvage                        |
|                                     | Commentaire du taxon                                   |
|                                     | 0                                                      |

| ÷     | Ajouter u                     | n dénombreme          | nt      |   |
|-------|-------------------------------|-----------------------|---------|---|
| Stade | e de vie : stade de<br>Adulte | e développement du su | jet ——— | • |
| Sexe  | Non renseigné                 |                       |         | • |
| Objet | du dénombreme<br>Individu     | nt                    |         | - |
|       | Min                           |                       | Max     |   |
|       | 0                             |                       | 0       |   |
|       | 1                             |                       | 1       |   |
|       | 2                             |                       | 2       |   |

Vous arrivez enfin sur la page du dénombrement, où vous pouvez ajouter des détails sur le ou les individus observés : stade de vie, sexe, objet du dénombrement et comptage (min et max).

Le petit cadenas sur la gauche de chaque champ vous permet de "verrouiller" une valeur. Ainsi, cette valeur sera gardée pour vos prochaines saisies, vous permettant d'enchaîner les relevés, occurrences ou dénombrements sans devoir la modifier à chaque fois. Pensez bien à la déverrouiller pour ne pas fausser les relevés ultérieurs !

Stade de vie : stade de développement du sujet
 Adulte

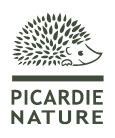

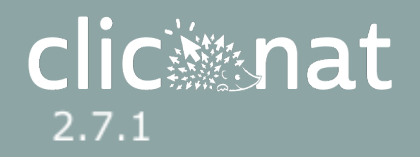

Vous pouvez ajouter un média, soit depuis votre galerie d'images pour ajouter une photo déjà prise, soit en prenant une photo en direct depuis votre appareil.

medias

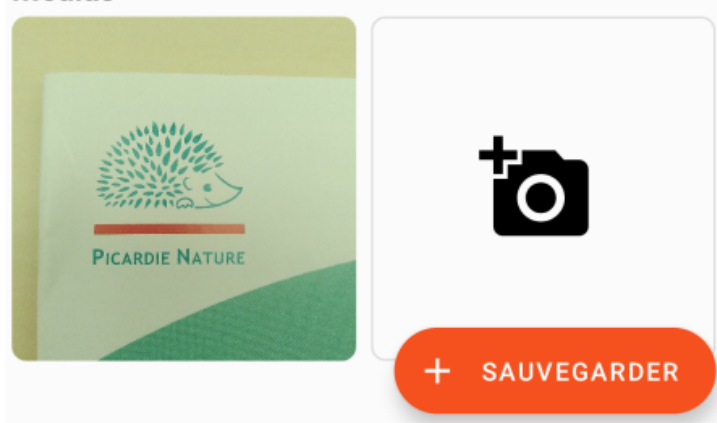

Une fois toutes les informations renseignées, cliquez sur sauvegarder pour enregistrer le dénombrement.

Ajoutez autant de dénombrement du taxon que nécessaire avec le bouton "+", puis cliquez sur "Suivant". De même, répétez la procédure pour chaque taxon observé grâce au bouton "+", puis cliquez sur "Terminer" pour achever votre relevé.

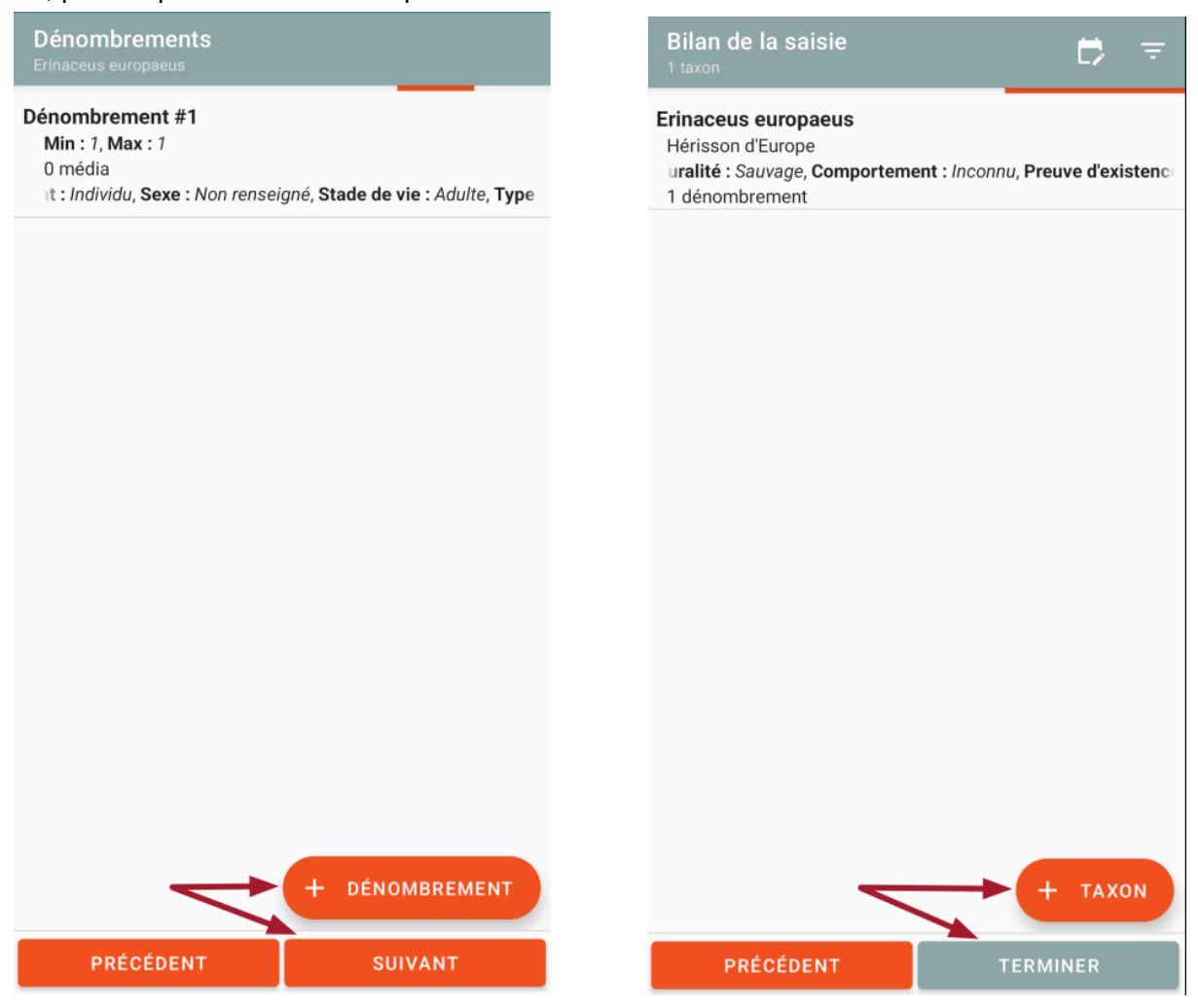

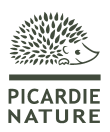

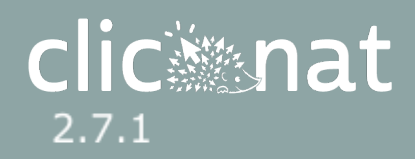

### Visualiser ses relevés

Les relevés terminés ou en cours sont visibles sur la page d'accueil de l'application. Vous pouvez afficher les relevés saisis sous forme de liste, ou les visualiser sur la carte. Utilisez le bouton en haut à droite pour basculer de l'un à l'autre :

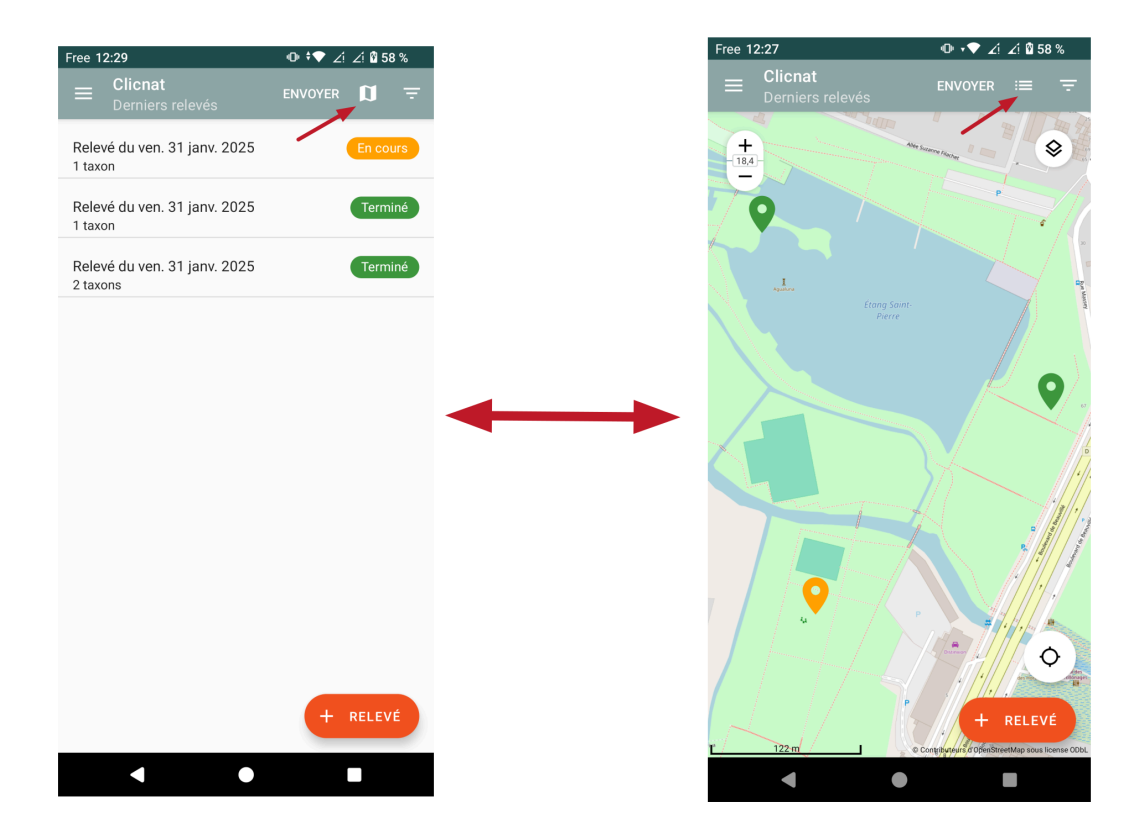

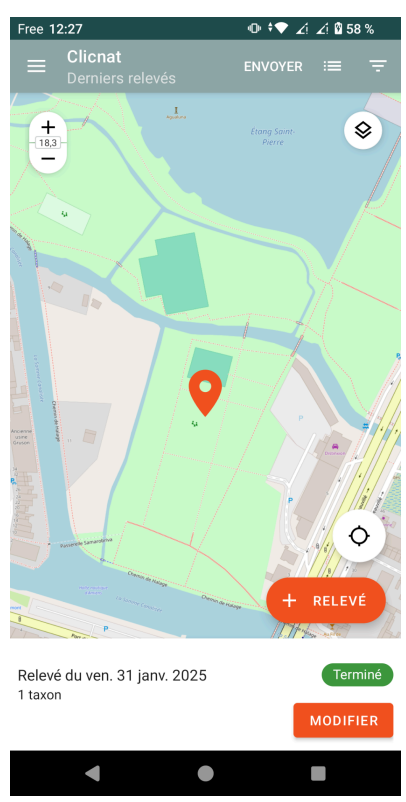

Vous pouvez modifier un relevé en cliquant dessus. En mode liste, le relevé s'ouvre directement. En mode carte, une fenêtre s'ouvre avec les détails du relevé et un bouton "modifier"

Pour supprimer un relevé, repassez en mode liste et cliquez longuement dessus:

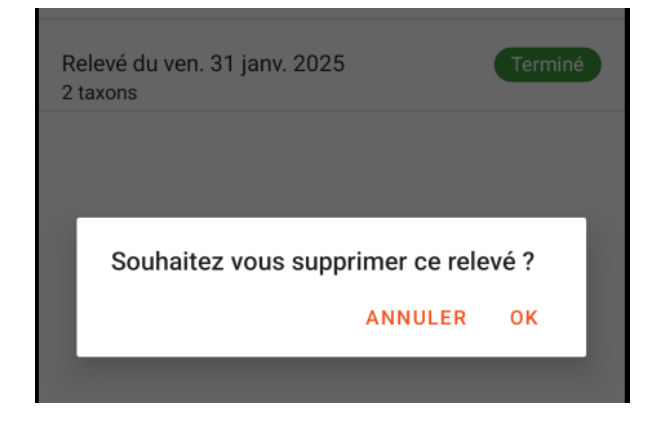

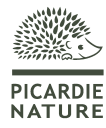

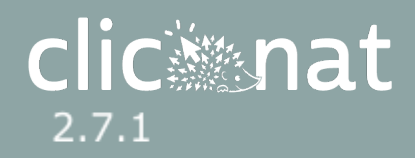

# Envoyer ses relevés sur Clicnat

Les relevés saisis dans l'application sont d'abord stockés sur votre téléphone, ils ne sont pas encore sur Clicnat.

| <b>⊟ Clicnat</b><br>Derniers relevés    | En cours | <ul> <li>Image: A start of the start of the start of</li></ul> |
|-----------------------------------------|----------|----------------------------------------------------------------------------------------------------|
| Relevé du jeu. 05 sept. 2024<br>1 taxon | Terminé  |                                                                                                    |
|                                         |          |                                                                                                    |

Pour les intégrer à la base, il faut synchroniser votre téléphone avec le serveur de la BDD. Pour cela, appuyez sur le bouton "Envoyer" en haut à droite de l'écran. Vous pouvez choisir d'envoyer

uniquement les relevés terminés, ou également les relevés en cours. Assurez-vous d'être connecté à internet ou d'avoir activé vos données mobiles.

Une fois synchronisés, les relevés sont supprimés du téléphone et ne sont donc plus modifiables dans l'application. Le système ne fait toutefois aucune différence entre un relevé saisi sur Occtax et un relevé saisi sur l'appli mobile, on peut donc y accéder via l'interface web comme n'importe quel autre relevé Occtax. Vous pouvez ainsi retrouver les observations dans le module Synthèse ou les valider dans le module Validation. Si vous souhaitez compléter ou modifier votre relevé après synchronisation, vous pouvez le retrouver dans le module Occtax.

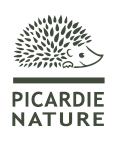